母子手帳アプリ山梨市たっちダイアリー【母子モ】登録方法

① 【はじめてご利用の方】をクリック

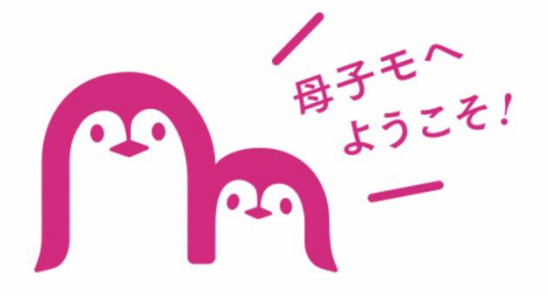

## 地域とつながる、 安心の子育て支援アプリです

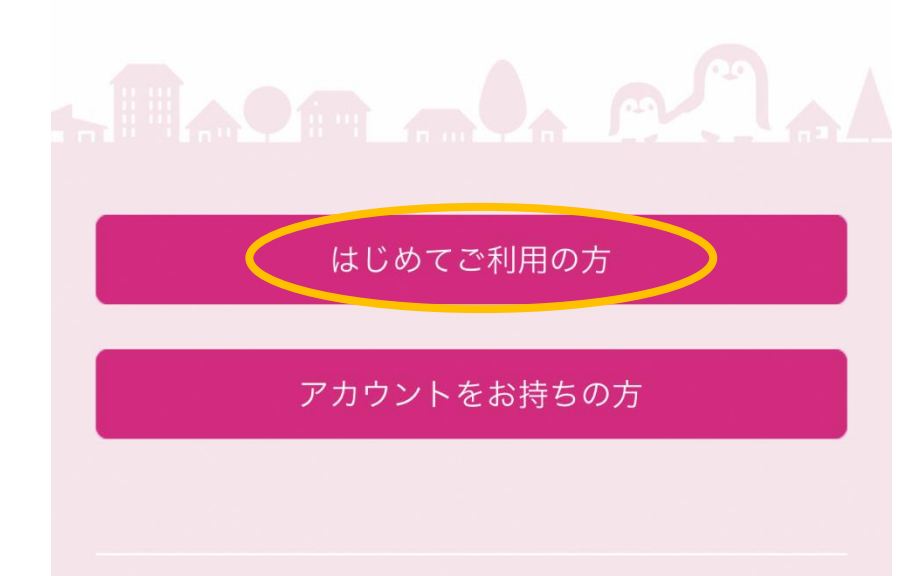

② 【保護者】プロフィール登録1

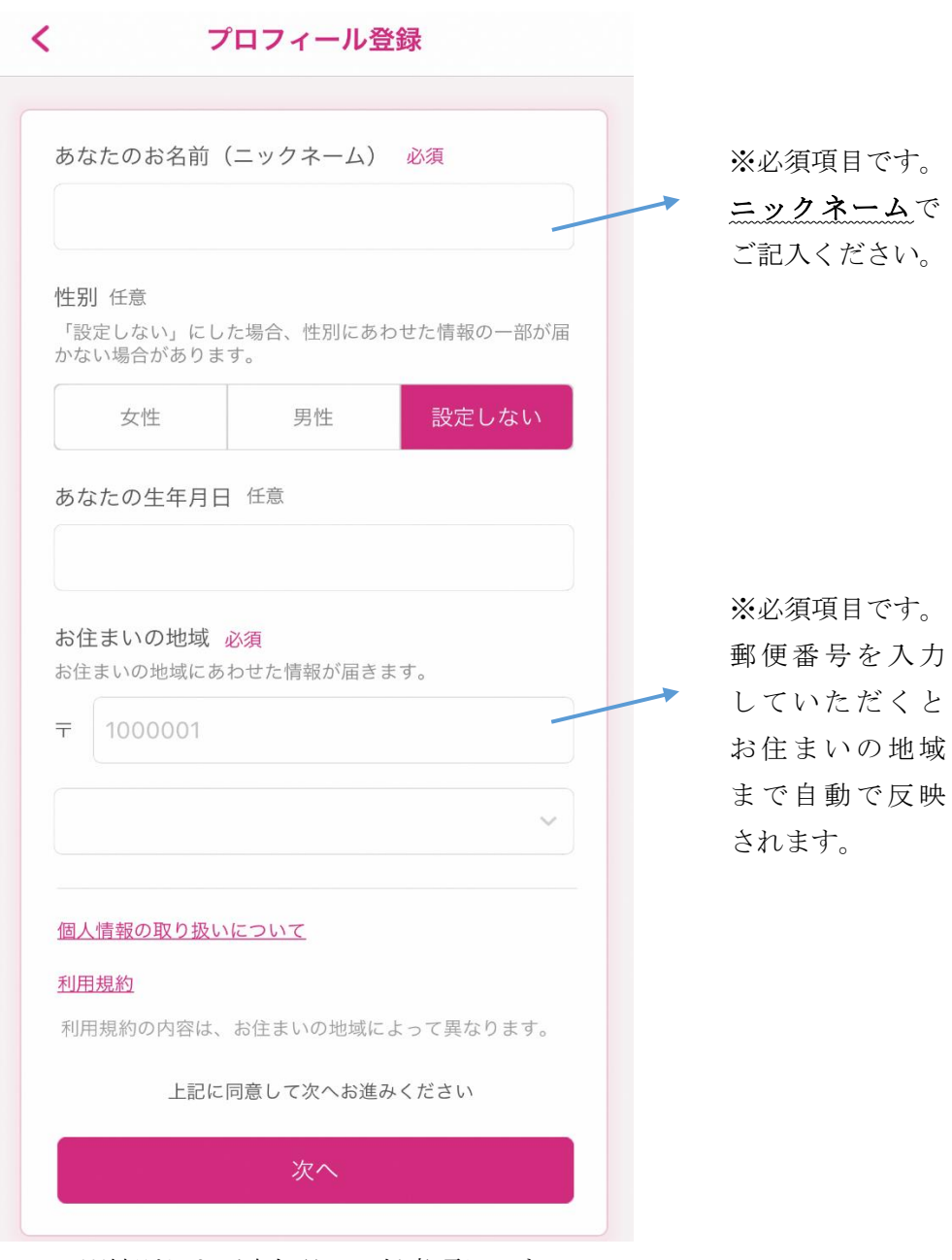

※性別および生年月日は任意項目です。

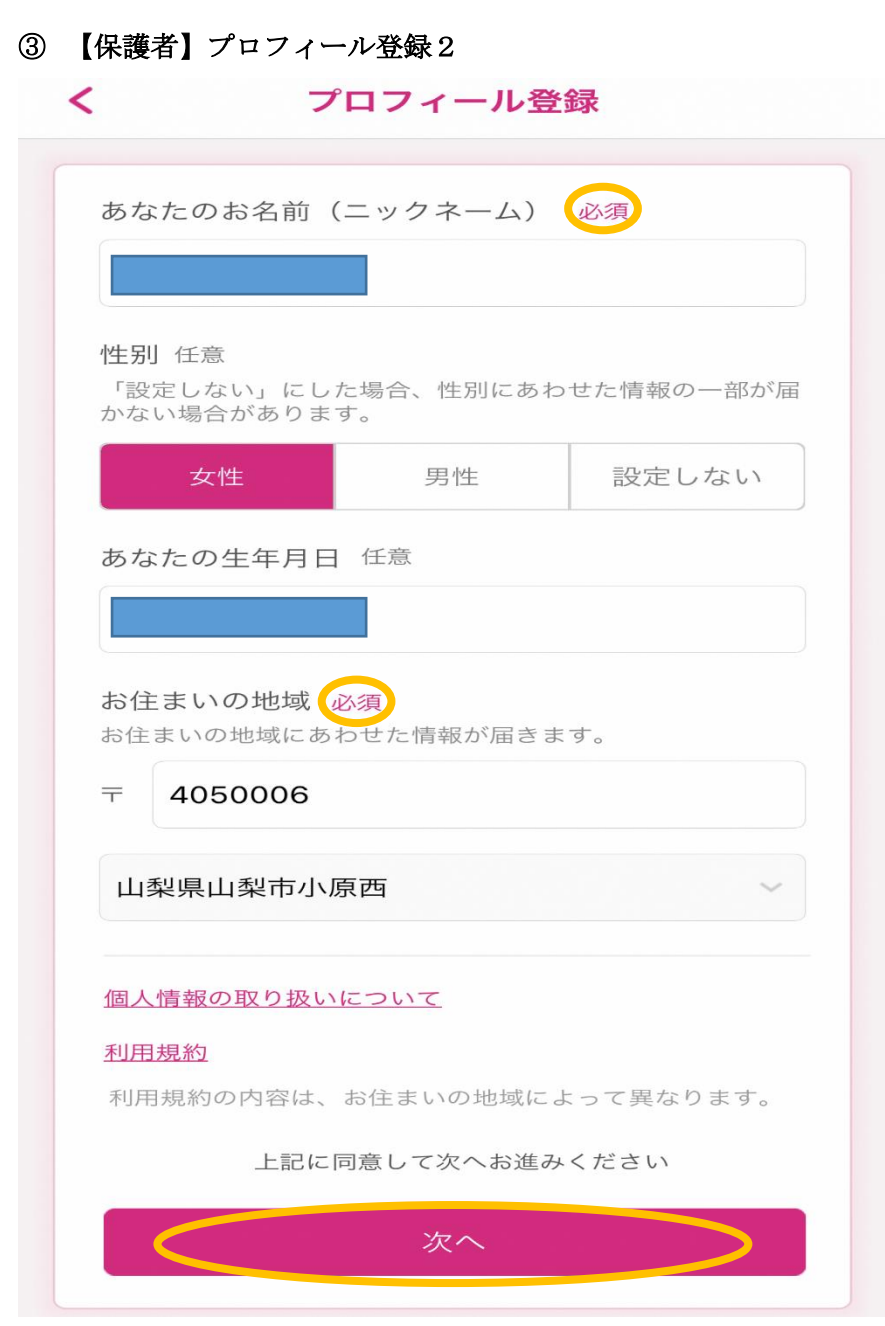

※各項目を入力、選択後【次へ】をクリック

④ 【お子さま】お子さまの登録

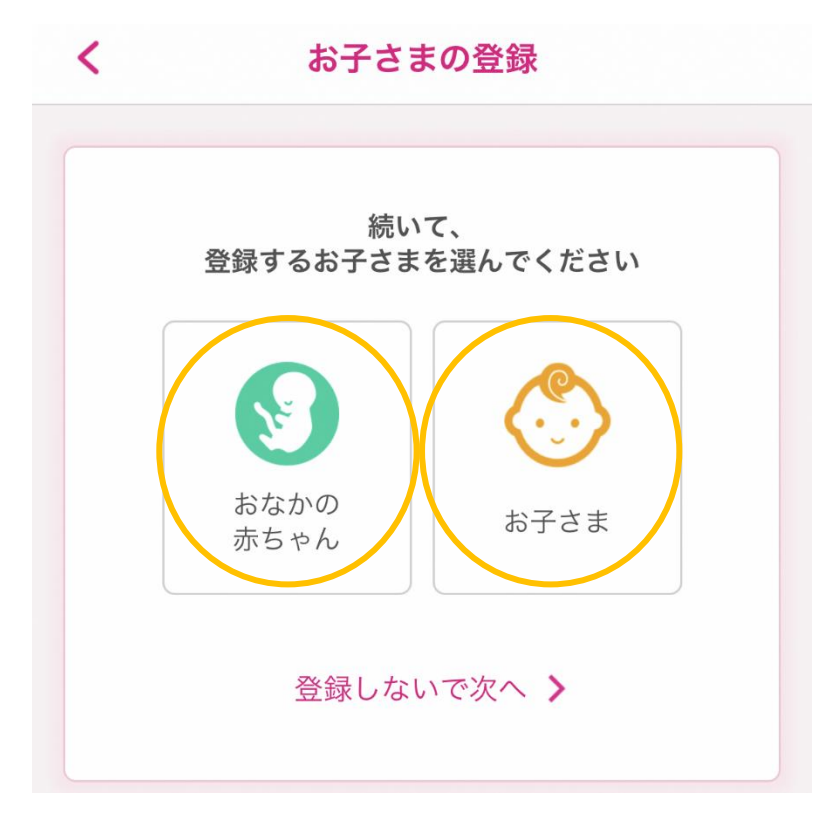

おなかの赤ちゃんもしくはお子さまをクリック

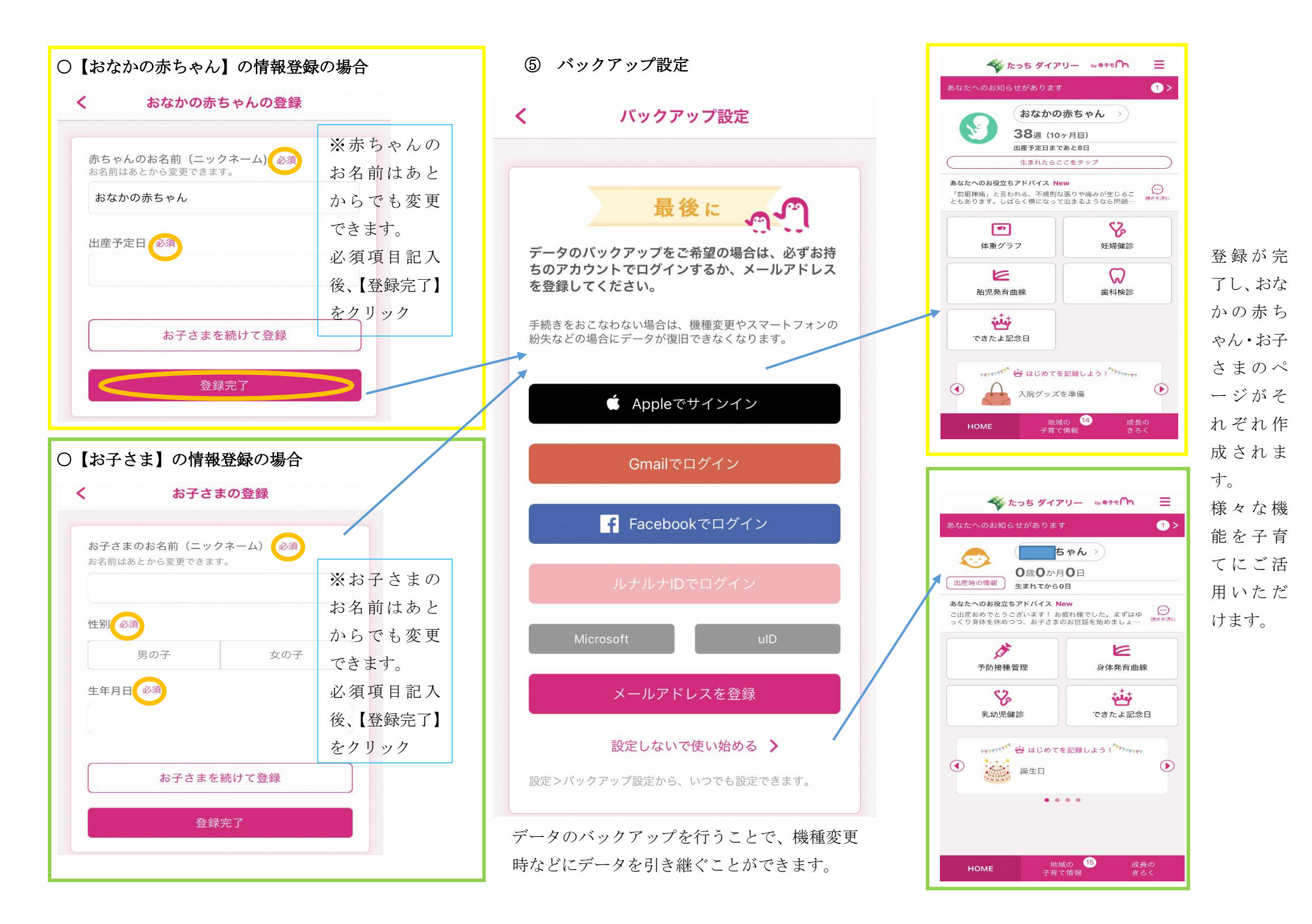